## Rezerwacja zasobów w bibliotece II Liceum Ogólnokształcącego w Nowogardzie

Ze strony szkoły wybieramy **Czytelnia i biblioteka** a następnie "Logowanie do **Katalogu OPAC"** (*dostępne również w zakładce e-Szkoła*).

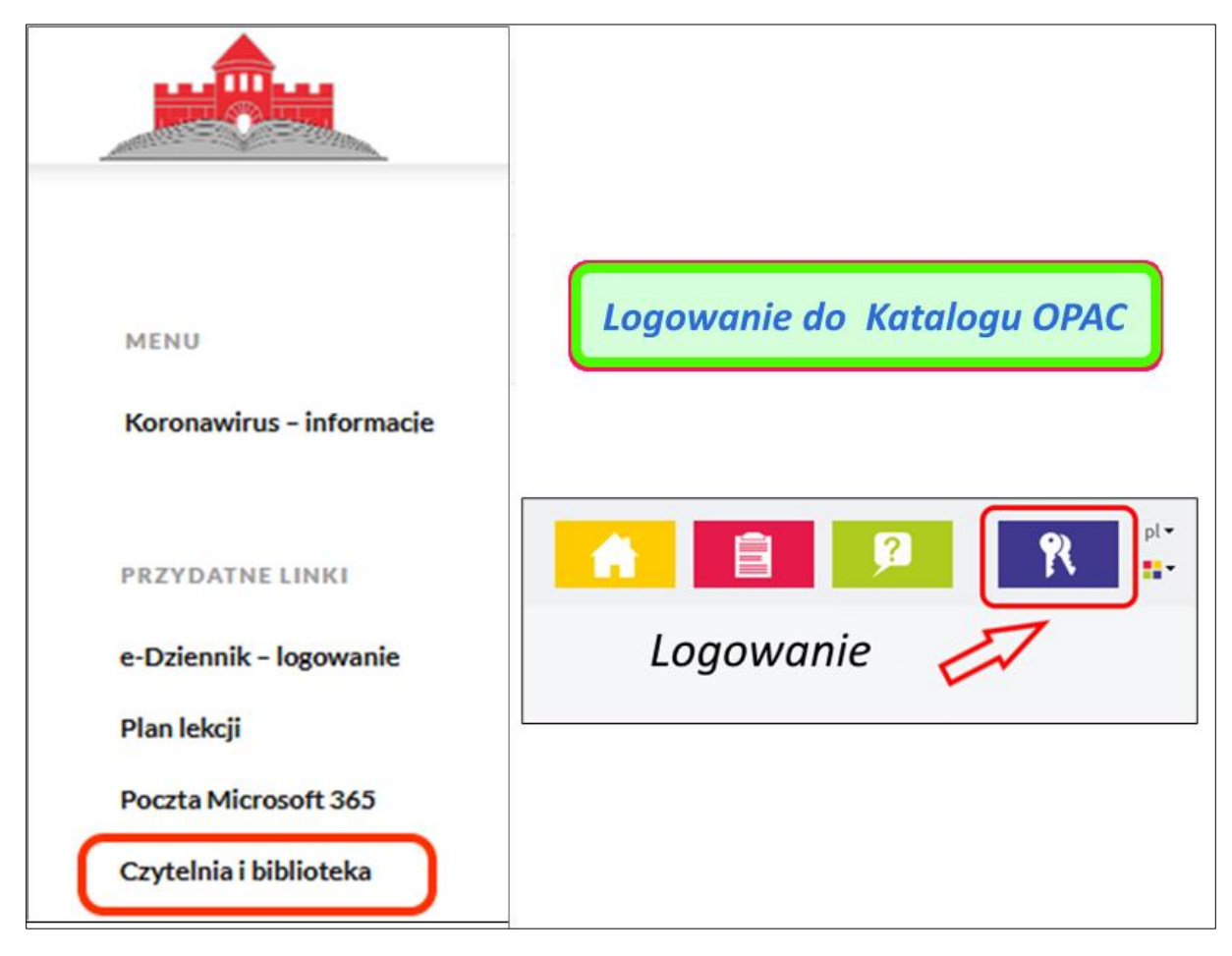

Parametry logowania są takie same jak do dziennika Vulcan.

Po zalogowaniu wykorzystując dostępne narzędzia wyszukujemy pozycję w katalogu biblioteki.

| hobb                          |              |    | ٩        |
|-------------------------------|--------------|----|----------|
| Nasze <b>Hobby</b> )          |              | _  |          |
| Moje <b>Hobby</b> to)         |              | Ws | zędzie 🔻 |
| Hobbit czyli tam i z powrotem | e biblioteki |    |          |
| Hobbit albo Tam i z powrotem  | -            |    |          |

Następnie wybieramy z listy interesującą nas pozycję.

| //<br>Katalog    | Online     | "Hobbit czyli tam i z powrotem"               |                                    | ۹ ws       |
|------------------|------------|-----------------------------------------------|------------------------------------|------------|
| ane zbiory       |            | Wyniki wyszukiwania                           | Sortuj według                      | Trafność 🗸 |
| zystkie lokaliza | cje        | Znaleźliśmy 3 wynik(ów).                      |                                    |            |
| je biblioteki    | Biblioteka | Hobbit czyli tam i z powrotem / J.R.R. Tolkie | n; prze <mark>ł. Maria Sk</mark> i | ibniewska  |
| lne Lektury      |            | Wydano: Warszawa : Wydaw. Iskry, 2002         |                                    |            |
| wanie wynikóv    | N          | Hobbit czyli tam i z powrotem / J.R.R. Tolkie | n; przeł. Maria Ski                | ibniewska  |

Sprawdzamy dostępność a następie rezerwujemy dostępny egzemplarz.

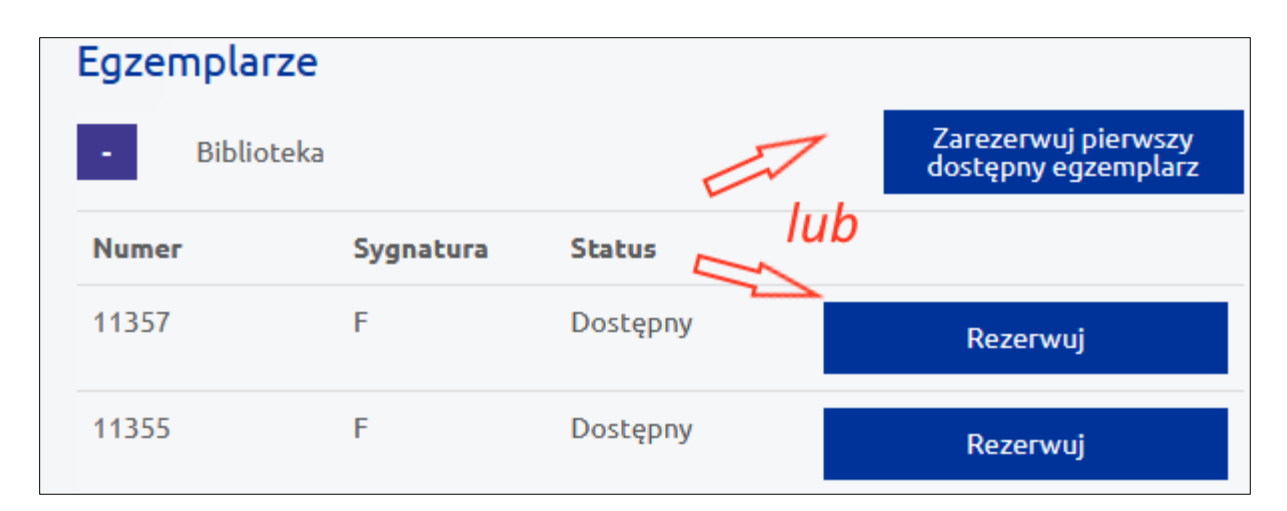

| Egzemplarze  |           |          |                               |   |
|--------------|-----------|----------|-------------------------------|---|
| - Biblioteka |           |          |                               |   |
| Numer        | Sygnatura | Status   |                               |   |
| 4669         | 54        | Dostępny | Rezerwacja<br>niepotwierdzona | ۲ |

System poinformuje o wykonaniu rezerwacji

Na adres poczty internetowej automatycznie zostaną przesłane wiadomości o wpłynięciu rezerwacji do systemu, (wiadomości wysyłane są w dni w których odbywają się zajęcia szkolne, proszę sprawdzić czy wiadomości nie trafiły do "wiadomości śmieci")

|   | Katalog Online: Powiadomienie                                                                                                    |
|---|----------------------------------------------------------------------------------------------------|
|   | Twoja rezerwacja została dodana.                                                                                                    |
|   | Informacje dotyczące rezerwacji:                                                                                                    |
|   | Tytuł: Mały słownik chemiczny<br>Autor: Mały słownik chemiczny<br>Numer: 4669<br>Data złożenia rezerwacji: 2021-10-04<br>Numer rezerwacji: B/202110/4                                 |
| ( | Status rezerwacji: Oczekujące na potwierdzenie                                                                                                    |
|   | Data wygaśnięcia: 2021-10-06                                                                                                    |
|   | Jeśli nie chcesz otrzymywać powiadomień od biblioteki dotyczących zmian statusów rezerwacji i wypożyczeń<br>kliknij w poniższy link, bądź zaznacz "Zrezygnuj" w ustawieniach Profilu. |

oraz o potwierdzeniu rezerwacji przez bibliotekarza.

| Katalog Online                                                    |  |  |  |
|-------------------------------------------------------------------|--|--|--|
| Katalog Online: Powiadomienie                                     |  |  |  |
| (Twoja rezerwacja została potwierdzona i jest gotowa do odbioru.) |  |  |  |
| Tytuł: Mały słownik chemiczny                                     |  |  |  |
| Autor: Mały słownik chemiczny                                     |  |  |  |
| Numer: 4669                                                       |  |  |  |
| Data złożenia rezerwacji: 2021-10-04                              |  |  |  |
| Data potwierdzenia rezerwacji: 2021-10-04                         |  |  |  |
| Numer rezerwacji: B/202110/4                                      |  |  |  |
| Data wygaśnięcia: 2021-10-06                                      |  |  |  |